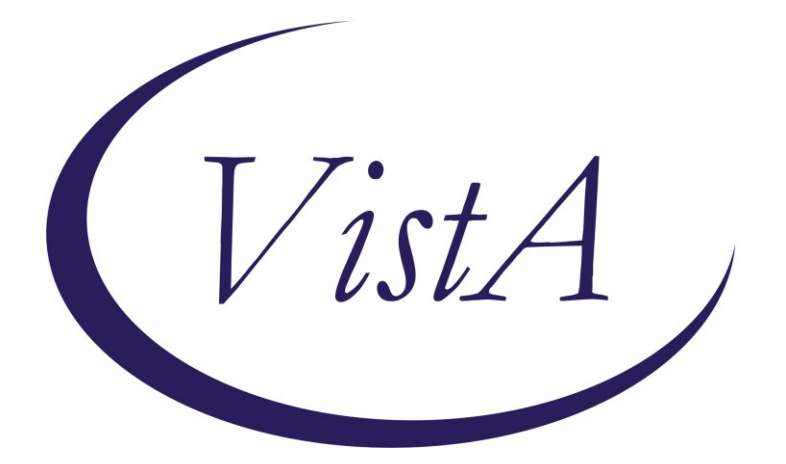

Update \_2\_0\_371

## **Clinical Reminders**

### VA-WH BREAST CANCER RISK ASSESSMENT REMINDER DEFINITION

## **Install Guide**

August 2023

Product Development Office of Information Technology Department of Veterans Affairs

| Table of Contents |   |
|-------------------|---|
| INTRODUCTION      | 1 |
| INSTALL DETAILS   | 2 |
| INSTALL EXAMPLE   |   |
| POST INSTALLATION | 6 |

## Introduction

#### **Description:**

The Dr Kate Hendricks Thomas Supported Expanded Review for Veterans in Combat Environments Act (Dr. Kate Hendricks Thomas SERVICE Act) mandates access to mammograms for all female Veterans who have had military toxic exposures. This reminder captures information around breast cancer risk, including a family history pointing to a possible genetic propensity for breast cancer. It also includes the military toxic exposure clinical reminder for patients who are enrolled in VHA healthcare for efficient review and completion. The template guides clinicians in their decision making around breast cancer screening. The reminder is designed for primary care and/or women's health providers.

<u>Installation is mandatory</u>, but <u>implementation and use are optional</u>. Implementation should be coordinated with primary care and/or women's health staff.

This update contains one reminder dialog and one reminder definition. The VA-WH BREAST CANCER RISK ASSESSMENT DEFINITION VERSION reminder dialog is new. It is similar to the VA-WH BREAST CANCER RISK ASSESSMENT dialog released in Update 316 and Update 316A but is built specifically for use with a cover sheet reminder. It will be linked to the VA-WH BREAST CANCER RISK ASSESSMENT reminder definition.

# Clinical Reminder Update 316A must be installed and post-installation steps completed before installing this update.

UPDATE\_2\_0\_371 contains 1 Reminder Exchange entry: UPDATE\_2\_0\_371 VA-BREAST CANCER RISK ASSESSMENT

The exchange file contains the following components:

#### **HEALTH FACTORS**

VA-REMINDER UPDATES VA-UPDATE\_2\_0\_371 WH MAMMOGRAM [C] WH BILATERAL MASTECTOMY REMINDER FACTORS LIFE EXPECTANCY < 5 YEARS VA-WH BREAST CANCER RISK ASSESSMENT VA-WH BCRA N/A MALE, NO ESTROGEN 5 YEARS VA-WH BCRA DECLINES ASSESSMENT VA-WH BCRA DEFER ASSESSMENT VA-WH BCRA DEFER ASSESSMENT VA-WH BCRA SERVICE ACT AREA NO LIFE EXPECTANCY <6 MONTHS VA LIFE EXPECTANCY LIFE EXPECTANCY < 1 YEAR LIFE EXPECTANCY < 6 MONTHS VA-WH BCRA TOXIC EXPOSURE POSITIVE VA-WH BCRA TOXIC EXPOSURE NEGATIVE VA-WH BCRA PERSONAL/FAMILY HISTORY POSITIVE VA-WH BCRA PERSONAL/FAMILY HISTORY NEGATIVE

#### **REMINDER SPONSOR**

WOMEN VETERANS HEALTH PROGRAM

#### **REMINDER TERM**

VA-REMINDER UPDATE\_2\_0\_371 VA-WH BCRA OUTCOME VA-WH BCRA DEFER VA-WH BCRA DECLINE VA-WH BCRA NOT INDICATED VA-WH BCRA TOXIC EXPOSURE VA-WH BCRA PERSONAL/FAMILY HISTORY

#### **REMINDER DEFINITION**

VA-WH BREAST CANCER RISK ASSESSMENT

#### **REMINDER TAXONOMY**

VA-TERMINAL CANCER PATIENTS

#### **REMINDER DIALOG**

VA-WH BREAST CANCER RISK ASSESSMENT DEFINITION VERSION

### **Pre-Installation**

#### 1. Clinical Reminder Update 316A must be installed and postinstallation steps completed before installing this update.

#### Install Details

This update is being distributed as a web host file. The address for the host file is: https://REDACTED /UPDATE\_2\_0\_371.PRD

The file will be installed using Reminder Exchange, programmer access is not required.

Installation:

==============

This update can be loaded with users on the system. Installation will take less than <mark>5</mark> minutes.

### Install Example

To Load the Web Host File. Navigate to Reminder exchange in Vista

| CFE Create Exchange File Entry<br>CHF Create Host File<br>CMM Create MailMan Message<br>DFE Delete Exchange File Entry<br>IFE Install Exchange File Entry<br>IH Installation History | LHF<br>LMM<br>LR<br>LWH<br>RI<br>RP | Load Host File<br>Load MailMan Message<br>List Reminder Definitions<br>Load Web Host File<br>Reminder Definition Inquiry<br>Repack |               |
|----------------------------------------------------------------------------------------------------|-------------------------------------|----------------------------------------------------------------------------------------------------|---------------|
| Select Action: Next Screen// LWH                                                                                                    | Load Web                            | Host File                                                                                                    |               |
| Input the URL for the .prd file:                                                                                                    | https://\                           | / UPDAT                                                                                                    | E_2_0_371.PRD |

At the <u>Select Action</u>: prompt, enter <u>LWH</u> for Load Web Host File At the <u>Input the url for the .prd file</u>: prompt, type the following web address: <u>https://REDACTED/UPDATE\_2\_0\_371.PRD</u>

You should see a message at the top of your screen that the file successfully loaded.

|        |                                   | _     |                             |     |
|--------|-----------------------------------|-------|-----------------------------|-----|
| +Item  | Entry                             |       | Butto Butto                 | 1   |
| 570    | UPDATE_2_0_371 VA-WH BREAST       |       |                             |     |
|        | CANCER RISK ASSESSMENT            |       |                             |     |
| 571    | UPDATE_2_0_373                    |       |                             |     |
|        | VA-IMMUNIZATION UPDATE            |       |                             |     |
| 572    | UPDATE_2_0_374 VA-COMMON          |       |                             |     |
|        | CARRIER POV ACCESS                |       |                             |     |
| 573    | UPDATE_2_0_375 VA-SYRINGE         |       |                             |     |
|        | SERVICE PROGRAM                   |       |                             |     |
| 574    | UPDATE_2_0_382 VA-TERATOGENIC     |       |                             |     |
|        | MEDS ORDER CHECKSUPDATE           |       |                             |     |
| +      | + Next Screen - Prev Screen       | ??    | More Actions                | >>> |
| CFE C  | reate Exchange File Entry         | LHF   | Load Host File              |     |
| CHF C  | reate Host File                   | LMM   | Load MailMan Message        |     |
| CMM C  | reate MailMan Message             | LR    | List Reminder Definitions   |     |
| DFE D  | elete Exchange File Entry         | LWH   | Load Web Host File          |     |
| IFE I  | nstall Exchange File Entry        | RI    | Reminder Definition Inquiry |     |
| IH I   | nstallation History               | RP    | Repack                      |     |
| Select | Action: Next Screen// IFE Inst    | all E | xchange File Entry          |     |
| Enter  | a list or range of numbers (1-803 | ): 57 | 0                           |     |
|        |                                   |       |                             |     |

Search and locate an entry titled UPDATE\_2\_0\_371 VA-BREAST CANCER RISK ASSESSMENT in reminder exchange.

At the **<u>Select Action</u>** prompt, enter **<u>IFE</u>** for Install Exchange File Entry

Enter the number that corresponds with your entry UPDATE\_2\_0\_371 VA-BREAST CANCER RISK ASSESSMENT

(*In this example it is entry 570. It will vary by site*). The date of the exchange file should be 07/14/2023.

| Description:<br>The following Clinical Reminder items were selected for packing:                                  |     |
|----------------------------------------------------------------------------------------------------|-----|
| VA-WH BREAST CANCER RISK ASSESSMENT DEFINITION VERSION                                                            |     |
| REMINDER TERM                                                                                                    |     |
| VA-REMINDER UPDATE_2_0_371                                                                                        |     |
| REMINDER DEFINITION                                                                                               |     |
| VA-WH BREAST CANCER RISK ASSESSMENT                                                                               |     |
| Keywords:                                                                                                    |     |
| + Enter ?? for more actions                                                                                       | >>> |
| IA Install all Components IS Install Selected Component<br>Select Action: Next Screen// IA Install all Components |     |

At the <u>Select Action</u> prompt, type <u>IA</u> for Install all Components and hit enter. Select Action: Next Screen// <u>IA</u> Install all Components

You will see several prompts, for all new entries you will choose I to Install

For all other components that already exists but the packed component is different, choose **S to Skip.** 

You will be prompted to install the reminder dialog component (VA-WH BREAST CANCER RISK ASSESSMENT DEFINITION VERSION). You will choose to install all even though some components may have an X to indicate that they exist.

| Ite  | m Seq. Dialog Findings                          | Туре          | Exists |
|------|-------------------------------------------------|---------------|--------|
| 1    | VA-WH BREAST CANCER RISK ASSESSMENT DEFINITION  | dialog        |        |
|      | VERSION                                         | Ŭ             |        |
|      |                                                 |               |        |
| 2    | 5 VA-WH BCRA REMINDER DEF VERSION               | element       |        |
|      | Finding: *NONE*                                 |               |        |
|      | ·                                               |               |        |
| 3    | 10 VA-WH BCRA HEADER                            | aroup         |        |
|      | Finding: *NONE*                                 | 3. 5. 6       |        |
| 4    | 10.5 VA-WH BCRA COMPLETE REMINDER               | aroup         |        |
|      | Finding: *NONE*                                 | 3. 54.6       |        |
| 5    | 10.5.5 VA-WH BCRA SERVICE ACT AREA DEF          | aroup         |        |
|      | Finding: *NONE*                                 | 3. 64.6       |        |
| 6    | 10.5.5.5 VA-WH BCBA SERVICE ACT AREA INFO DEF   | aroup         |        |
| Ŭ    | Finding: VIEW PROGRESS NOTE TEXT (REMINDER GENE | RAL ETNOTNG)  | x      |
| 7    | PYRM GE VIEW BUTTON                             | ncompt        | ×      |
| + '  | + Next Screen - Prev Screen 22 More Actions     | prompt        | ~      |
|      | Dialog Detailo                                  |               | d      |
| 00   | Dialog Details Di Dialog lext 15 ili            | starr Serecte | u      |
| DF   | Dialog Findings DU Dialog Usage QU Qu           | 10            |        |
| DS   | Dialog Summary IA Install All                   |               |        |
| Sele | ct Action: Next Screen// IA Install All         |               |        |
|      |                                                 |               |        |

At the <u>Select Action</u> prompt, type <u>IA</u> to install the dialog: VA-WH BREAST CANCER RISK ASSESSMENT DEFINITION VERSION

Select Action: Next Screen// IA Install All

Install reminder dialog and all components with no further changes: Y// Yes

Reminder Dialog VA-WH BREAST CANCER RISK ASSESSMENT DEFINITION VERSION is not linked to a reminder.

Select Reminder to Link: VA-WH BREAST CANCER RISK ASSESSMENT

| Pac | cke  | ed reminder dia: | ۱og: ۱ | /A-WH         | BREAST CANC | ER RIS   | K ASSESS | SMENT DEFI | VITION '   | VERSION [ |
|-----|------|------------------|--------|---------------|-------------|----------|----------|------------|------------|-----------|
| VA- | - MF | H BREAST CANCER  | RISK   | ASSES         | SMENT DEFIN | ITION    | VERSION  | (reminder  | dialog     | ) install |
| It  | ter  | n Seq. Dialog H  | -indir | ngs           |             |          |          |            | туре       | Exists    |
|     | 1    | VA-WH BREAS      | CANC   | CER RI        | SK ASSESSME | NT DEF   | INITION  | (          | dialog     | Х         |
|     |      | VERSION          |        |               |             |          |          |            |            |           |
|     |      |                  |        |               |             |          |          |            |            |           |
|     | 2    | 5 VA-WH BCRA     | REMIN  | NDER D        | DEF VERSION |          |          | e          | lement     | Х         |
|     |      | Finding          | : *NO  | NE*           |             |          |          |            |            |           |
|     |      | 3                |        |               |             |          |          |            |            |           |
|     | 3    | 10 VA-WH BCR     | A HEAD | DER           |             |          |          |            | group      | Х         |
|     |      | Finding          | : *NO  | NE*           |             |          |          |            | · ·        |           |
|     | 4    | 10.5 VA-WH B     | CRA CO | OMPLET        | E REMINDER  |          |          |            | aroup      | Х         |
|     |      | Findina          | : *NO  | NE*           |             |          |          |            | <b>3</b> 1 |           |
|     | 5    | 10.5.5 VA-WH     | BCRA   | SERVI         | CE ACT AREA | DEF      |          |            | aroup      | х         |
|     |      | Finding          | : *NO  | NE*           |             |          |          |            | 3          |           |
|     | 6    | 10.5.5.5 VA-     |        | RA SER        | NICE ACT AR | EA INF   | O DEF    |            | aroup      | x         |
|     |      | Finding          | : VIE  |               | BESS NOTE T | EXT (B   | EMINDER  | GENERAL E  |            | x         |
|     | 7    | PXRM GF VIEW     | BUTTO  |               |             | (        |          |            | orompt     | x         |
| +   |      | + Next Sci       | reen   | - Pr          | rev Screen  | ?? Mo    | re Actio | ons        | or omp c   |           |
| DD  |      | Dialog Details   | 0011   | DT            | Dialog Tex  | †        | IS       | Install    | Select     | ed        |
| DF  |      | Dialog Finding   | 2      | ים.           | Dialog Usa  | ae       | 00       | Quit       | 001000     |           |
| DS  |      | Dialog Summary   |        | TΔ            | Install Al  | 1        |          | ear c      |            |           |
| Sel |      | ot Action. Next  | Scree  | $\frac{1}{2}$ |             | <b>-</b> |          |            |            |           |
| 361 |      | ACTION. NEXT     | 30100  | 511/7/6       | x           |          |          |            |            |           |

After completing this dialog install, you will type Q.

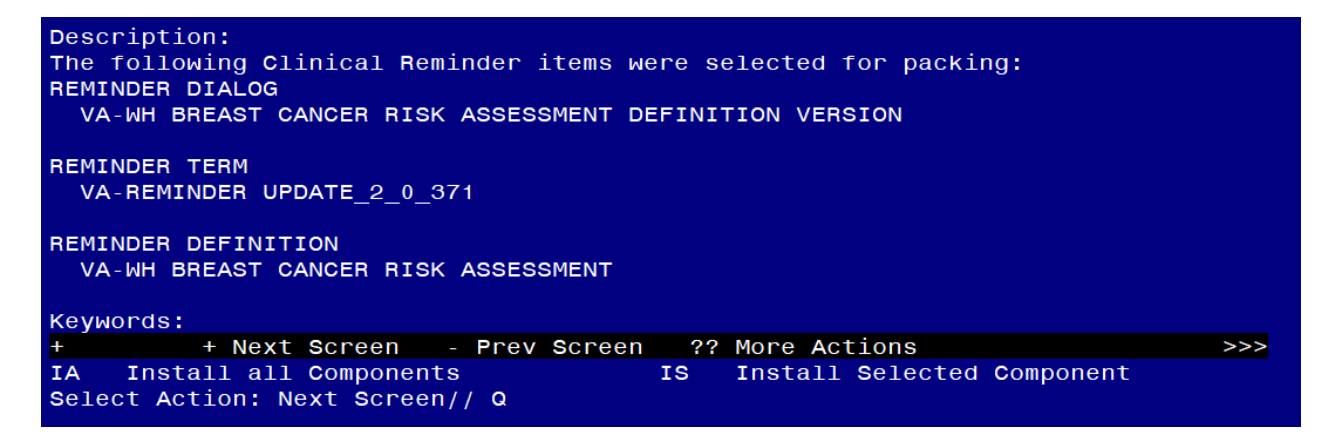

You will then be returned to this screen. At the Select Action prompt, type Q.

Install complete.

### **Post Installation**

## 1. Embed the following items into the VAL-WH BCRA SERVICE ACT AREA YES DEF group.

a. Navigate to the reminder dialog group menu in VistA and locate the VAL-WH BCRA SERVICE ACT AREA YES DEF group.

NAME: VAL-WH BCRA SERVICE ACT AREA YES DEF DISABLE: <a href="mailto:</a> CLASS: LOCAL/ SPONSOR: <a href="mailto:</a> REVIEW DATE: <a href="https://www.news.org/line-complexity-complexity-complex RESOLUTION TYPE: <a><br/>
</a> ORDERABLE ITEM: FINDING ITEM: <a href="mailto:</a> Additional findings: Select ADDITIONAL FINDING: GROUP CAPTION: <a><br/>
</a> PUT A BOX AROUND THE GROUP: YES// <enter> SHARE COMMON PROMPTS: <a><br/>
</a> MULTIPLE SELECTION: <a href="mailto:</a> HIDE/SHOW GROUP: HIDE// <enter> GROUP HEADER DIALOG TEXT: Yes Edit? NO// <enter> GROUP HEADER ALTERNATE P/N TEXT: The patient served in an area under the Service Act.

Edit? NO// <enter> EXCLUDE FROM PROGRESS NOTE: <enter> SUPPRESS CHECKBOX: <enter> NUMBER OF INDENTS:<enter> INDENT PROGRESS NOTE TEXT://<enter> Select SEQUENCE: 5 DIALOG ELEMENT: VA-WH BCRA PERSONAL AND FAMILY HISTORY PRIOR dialog element ...OK? Yes// Yes

EXCLUDE FROM PN TEXT: <enter>

Select SEQUENCE: 10 DIALOG ELEMENT: VA-BLANK LINE DIALOG & NOTE dialog element ...OK? Yes// Yes

EXCLUDE FROM PN TEXT: <a><br/>
</a>

Select SEQUENCE: 15 DIALOG ELEMENT: VA-WH BCRA PERSONAL HISTORY RISK ASSMNT 1 VA-WH BCRA PERSONAL HISTORY RISK ASSMNT dialog group 2 VA-WH BCRA PERSONAL HISTORY RISK ASSMNT INITIAL dialog group 3 VA-WH BCRA PERSONAL HISTORY RISK ASSMNT OUTCOME dialog group CHOOSE 1-3: 1 VA-WH BCRA PERSONAL HISTORY RISK ASSMNT dialog group NATIONAL EXCLUDE FROM PN TEXT: <a href="mailto:</a> Select SEQUENCE: 20 DIALOG ELEMENT: VAL-WH BCRA TOXIC EXPOSURE SCREEN dialog group LOCAL ...OK? Yes// Yes EXCLUDE FROM PN TEXT: <a href="mailto:</a> Select SEQUENCE: 25 DIALOG ELEMENT: VA-BCRA OPTIONS dialog group NATIONAL ...OK? Yes// (Yes) Select SEQUENCE: <enter> Select BRANCHING LOGIC SEQUENCE: <a><br/>
</a> Checking reminder dialog for errors.. NO ERRORS FOUND Input your edit comments. Edit? NO//<enter>

2. Coordinate implementation with local primary care and/or women's health staff.

## 3. If leadership decides to implement the cover sheet reminder, add the new reminder definition to your CPRS cover sheet.

The steps below describe how to add this clinical reminder to the CPRS cover sheet at the **SYSTEM** level. Follow local policies for assigning cover sheet reminders.

a. On the CPRS cover sheet, select the clock icon

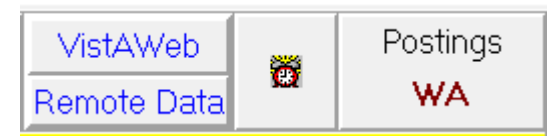

b. Select ACTION > EDIT COVER SHEET REMINDER LIST

| 1 | <u>A</u> ction |                                |     |   |
|---|----------------|--------------------------------|-----|---|
| I |                | Evaluate Reminder              |     | ١ |
| - |                | Evaluate Category Reminders    |     | Ī |
|   |                | Evaluate Processed Reminders   |     | ł |
|   |                | Refresh Reminder Dialogs       |     |   |
|   |                | Edit Cover Sheet Reminder List |     | I |
|   |                | Exit Available Reminders       | Esc | Ē |

## c. Add the Service Act Breast Cancer Risk Assessment (VA-WH BREAST CANCER RISK ASSESSMENT) definition to the SYSTEM level for your Cover Sheet

The steps below describe how to add this clinical reminder to the CPRS cover sheet at the **SYSTEM** level. Follow local policies for assigning cover sheet reminders.

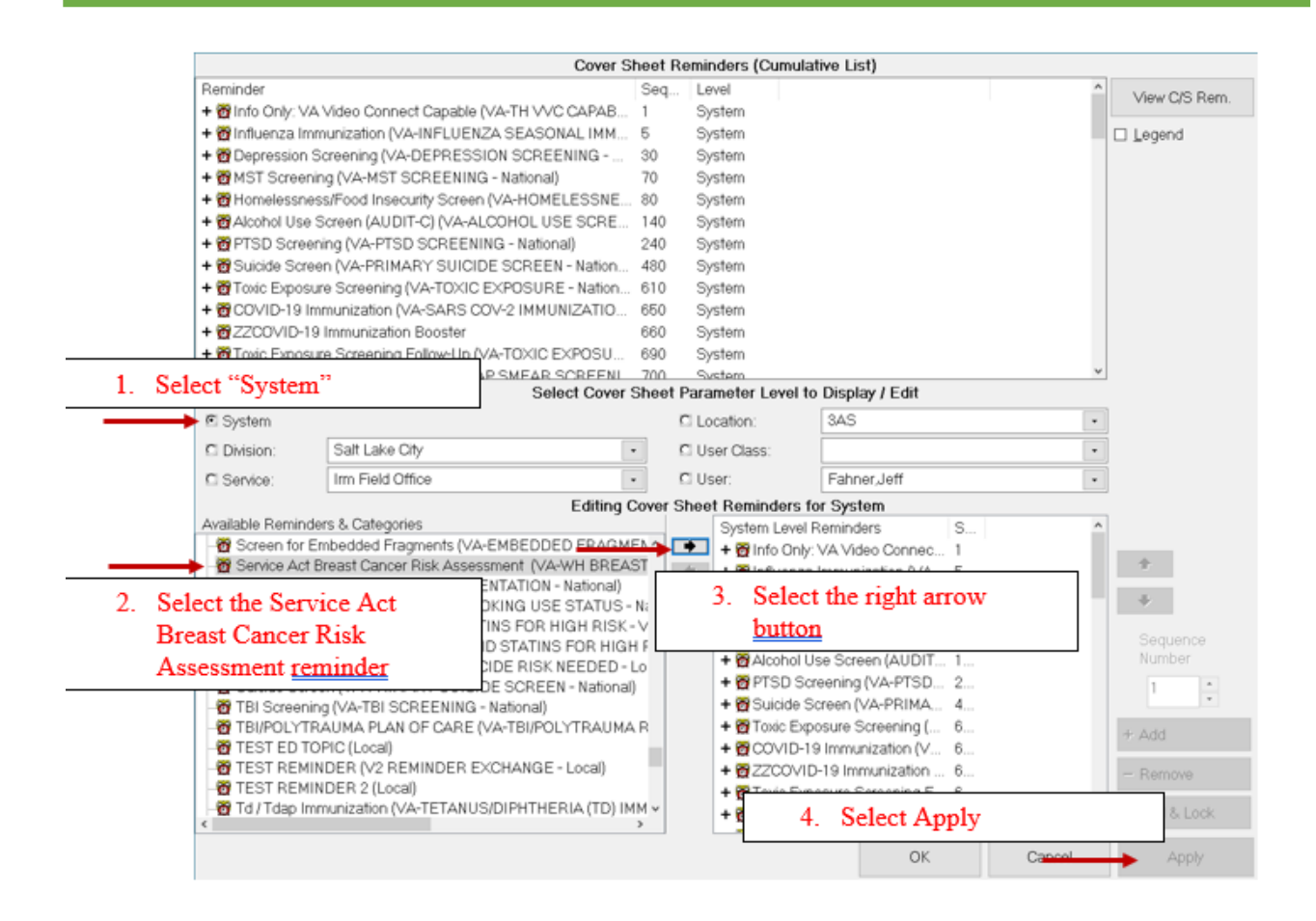

## 4. Open the dialog linked to the reminder definition and confirm it matches the screenshot below:

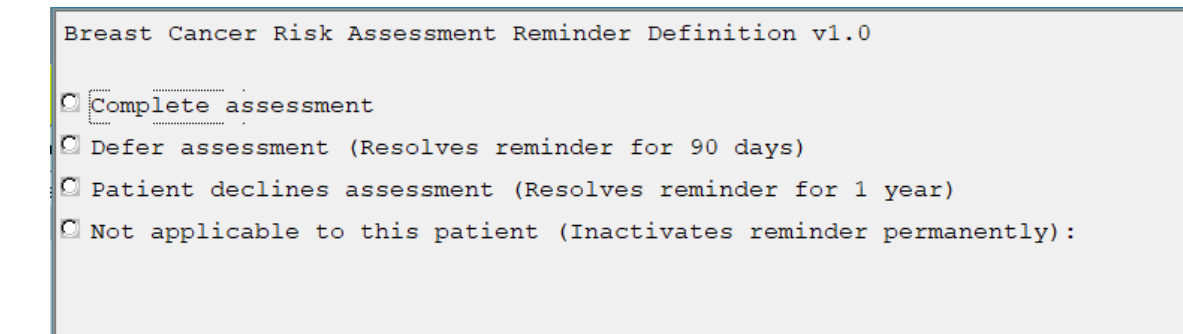